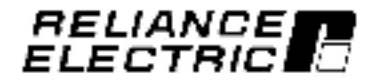

## Using the SP200 AC Drive Demo Unit

M/N D1SP2001

Instruction Manual D2-3474

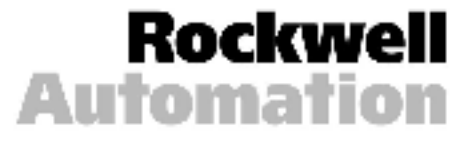

The information in this manual is subject to change without notice.

Throughout this manual, the following notes are used to alert you to safety considerations:

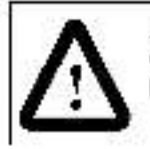

ATTENTION: Identifies information about practices or circumstances that can lead to personal injury or death, property damage, or economic loss.

**Important:** Identifies information that is critical for successful application and understanding of the product.

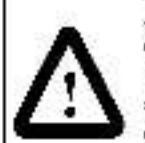

ATTENTION: Only qualified personnel familier with the construction and operation of this equipment and the hazards involved should install, adjust, operate, and/or service this equipment. Read and understand this document in its entirety before proceeding. Failure to observe this precaution could result in severe bodily njury or loss of life.

ATTENTION: After disconnecting input power, wait three minutes to insure that DC bus capacitors are discharged. Failure to observe this precaution could result in severe bodily injury or loss of life.

ATTENTION: The user is responsible for conforming with all applicable local and national codes. Failure to observe this precaution could result in severe bodily njury or loss of life.

ATTENTION: Checking the direction of motor rotation requires rotating parts and/or electrical circuits to be exposed. Stay clear if the motor must be running. Disconnect, ockout, and tag the power source if contact must be made. Failure to observe this precaut on could result in severe bodily injury or loss of life.

SP200 and Reliance are trademarks of Rockwell Automation.

# CONTENTS

| Chapter 1 | Introduction<br>1.1 What is a Variable-Speed Drive?1-1<br>1.2 About the SP200 Drive                                                                       |
|-----------|----------------------------------------------------------------------------------------------------|
| Chapter 2 | Setting Up the Demo Unit<br>2.1 Demo Unit Components and Wiring2-1<br>2.2 Connecting Power to the Demo Unit2-2                                            |
| Chapter 3 | Programming Basics<br>3.1 Parameter Menu Structure3-1<br>3.2 Parameter Types3-1<br>3.3 How To Display and Adjust<br>Parameter Values Using the Keypad.3-2 |
| Chapter 4 | Running the Demo Unit<br>4.1 The Labs4-1                                                                                                    |
| Chapter 5 | Troubleshooting the Demo Unit                                                                                                    |

Using the SP269 AC Drive Demo Unit

# Introduction

This manual describes how to use the SP200 demo unit.

For complete product information, refer to Installing and Operating the SP200 AC Drive (D2-3408).

## 1.1 What Is a Variable-Speed Drive?

A variable-speed drive is an electronic device that controls the speed, torque, horsepower, and direction of an AC or DC motor.

Variable-speed drives offer:

- Improved process control by an abling you to control virtually any process variable and to control your process remotely with electrical interfaces.
- Reduced operating costs by enabling you to match the motor speed to the load requirements.
- Reduced maintanance by providing a "soft-start" capability that limits inrush current to reduce stress on mechanical parts.

## 1.2 About the SP200 Drive

Typical applications for the SP200 AC drive include fans, pumps, conveyors, and other small machines where inside panel or inside machine mounting is available.

The SP200 drive is best suited for applications with these requirements:

- A three-phase 1/2 to 2 HP AC induction motor is used.
- Single-phase input ratings (up to 1.5 HP) operate on 115 V or 230 V and produce 230 V, three-phase output in both cases.

- Three-phase ratings available in both 230 V and 460 V.
- Operator control options include local keypad or remote keypad. A CopyCat keypad is available for applications where quick editing and transfer of settings to multiple drives is desired.

The SP200 drive comes in three different control models to match specific needs:

- Model A: Single Channel Analog for control from one analog signal or a speed pot.
- Model B: Presst Speed for up to sight specific speeds controlled by three on/off digital inputs.
- Model C: Dual Channel Analog for applications that can take advantage o' an operation between two analog signals. Choose from PI, add, or multiply functions.

# Setting Up the Demo Unit

Before running the demo, take a moment to become familiar with the demo unit components and now the unit is wired.

## 2.1 Demo Unit Components and Wiring

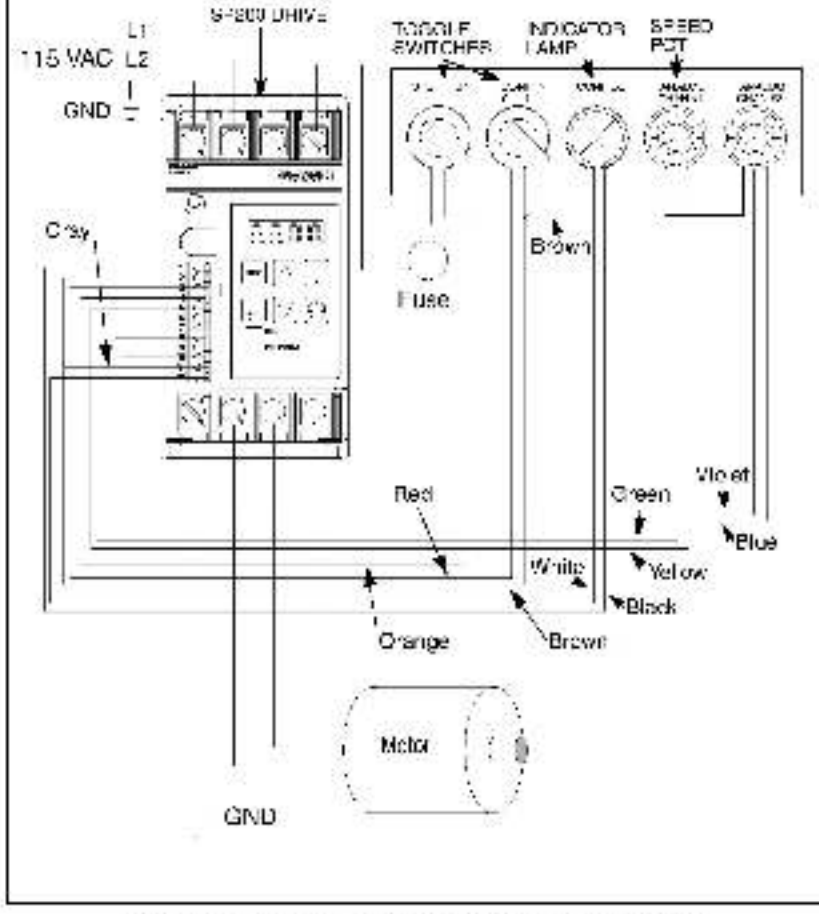

Figure 2.1 - SP209 AC Drive Demo Components and Wiring.

## 2.2 Connecting Power to the Demo Unit

The SP200 AC drive demo unit is powered by a grounded 115 VAC input. Follow these steps to connect the power cord to the demo unit.

- Step 1. Stand the demo unit on a flat surface with the handle and cover latches facing you.
- Step 2. Open both latches and lift the cover. Then slide the cover to the right to remove.
- Step 3. The power cord is stored in the cover of the demounit. Press down on the spring-loaded fasteners inside the cover to access the power cord.
- Step 4. Turn the demo unit around and stand it on its feet so that it faces you.
- Step 5. Plug the power cord into the receptacle on the left side of the demo unit.
- Step 6. Plug the power cord into a grounded 115 VAC out et.
- Step 7. Use the on/off switch located nex: to the power cord to apply power to the unit, if necessary.

# **Programming Basics**

To program the drive for a specific application, you display the appropriate parameter and adjust it as required. The parameters are used to define characteristics of the drive.

### 3.1 Parameter Menu Structure

The SP200 drive has two kinds of parameters: program parameters (P-xx), which configure the drive operation, and d splay parameters (d-xx), which display information regarding the drive status.

| Range        | Parameter Group      | Parameter Type             |  |
|--------------|----------------------|----------------------------|--|
| P-00 to P-05 | Protection           |                            |  |
| P-10 to P-13 | Digital Input/Output |                            |  |
| P-20 to P-29 | Speed Reference      |                            |  |
| P-30 to P-38 | Dynamic Control      | Program Parameters         |  |
| P-40 to P-48 | Fixed Speeds         | 1. <b>1</b> 2 Martine 1997 |  |
| P-50 to P-55 | V/Hz Curve           |                            |  |
| P-60 to P-64 | Utility              |                            |  |
| d-00 to d-09 | Display Parameters   | Display Parameters         |  |

Table 3.1 - Parameter Organization

### 3.2 Parameter Types

There are three types of parameters:

- Tunable parameters can be adjusted or changed while the drive is running or stopped.
- Configurable parameters can be adjusted or changed only while the drive is stopped.
- · Read-only parameters cannot be adjusted.

### 3.3 How To Display and Adjust Parameter Values Using the Keypad

The keyped is located on the front panel of the drive demounit.

Table 3.2 - Keypad Description 1Û ÷ 9 2 3, 14 COLUMN ... 6 (5 1 he display shows either a parameter number or a parameter value. The parameter numbers are preceded by either a "P-" or a "d-". 2 he Inst key toggles between display and program modes. The PROGRAM LED (5) turns on when the drive is in program mode and turns off when the drive is in display mode. 3 In display mode, the 📕 key scrolis through the display parameters. In program mode, this key toggles between the parameter number and parameter value. The RUN LED turns on when the drive is running in either the forward. 4 or reverse direction. The RUN LEP flashes while the drive is changing direction. The PROGRAM Let: turns on when the drive is in program mode and 5 turns off when the drive is in display mode. 6 In display mode, the 🖤 key decrements the local speed reference. In program mode, this key decrements the parameter number or parameter value.

### Table 3.2 - Keypad Description

| 7 | The $\left[ \overrightarrow{\mathcal{O}} \right]$ key issues stop and fault reset commands to the drive.                                                    |
|---|----------------------------------------------------------------------------------------------------|
| 8 | The $\left\lfloor \frac{L}{L} \right\rfloor$ key issues start commands to the drive when P-10 = 1.                                                          |
| 9 | In display mode, the <b>A</b> key increments the local speed reference.<br>In program mode, this key increments the parameter number or<br>parameter value. |

The following table provides detailed steps for keypad operation.

Table 3.2 - Keypad Operation

| Desired Action                                         | User Steps                                                                                                    |
|--------------------------------------------------------|----------------------------------------------------------------------------------------------------|
| Start the unit                                         | Press <u>l</u> to start the drive.<br>Note that for <u>to vork</u> , a connection must be<br>present between form hals 2 and 3. In addition,<br>parameter P-10 must be set to 1.                                          |
| Stop the unit                                          | Prose () to stop the drive.                                                                                                    |
| Increment the local speed reference                    | While in display mode (PROGRAM LLD is off), pross.                                                                                                    |
| Decrement the loca<br>speed reference                  | While in display mode (FROORAM LED is off), press.                                                                                                    |
| View the value of<br>the present display<br>parameter  | While in display mode (phoonam LED is off), the value of the present display parameter is normally displayed.                                                                                                    |
| View the number of<br>the present display<br>parameter | While in display mode (endenamination is off), press<br>and release and once. The present display<br>parameter number will be displayed for 2 seconds.<br>The display will then return to the present<br>parameter value. |
| Increment the<br>display iparameter<br>number          | While in display mode (PROSPAN LED is off), press<br>until the desired parameter is displayed.<br>Following a 2-second delay, the parameter value<br>will be displayed.                                                   |

Table 3.3 – Keypad Operation

| Desired Action                                      | User Steps                                                                                                    |
|-----------------------------------------------------|----------------------------------------------------------------------------------------------------|
| Increment the<br>program parameter<br>number        | <ol> <li>Pross until the PROGRAM LED turns on to<br/>onter program mode.</li> <li>Press  until the desired number is displayed.</li> </ol> |
| Decrement the<br>program parameter<br>number        | 1. Press •••• until the PROGRAM LED turns on to<br>anter program mode.                                                                     |
|                                                     | <ol> <li>Press T until the desired number is displayed.</li> </ol>                                                                         |
| Increment the<br>ourrent program<br>parameter value | 1. Pross in unlit the PROSHAM LED turns no in<br>onlier program midde.                                                                     |
|                                                     | <ol> <li>Press  while the dealred program parameter<br/>number is displayed.</li> </ol>                                                    |
|                                                     | 3. Press 🔺 until the desired value is displayed.                                                                                           |
| Decrement the<br>current program<br>parameter value | 1. Press 🚾 until the PROGRAM LCD turns on to<br>enter program mode.                                                                        |
|                                                     | 2. Press 4 while the desired program parameter number is displayed.                                                                        |
|                                                     | 3. Pross 🖤 until the desired value is displayed.                                                                                           |
| Clear faulta                                        | Prese 😳 .                                                                                                    |

# **Running the Demo Unit**

The demo consists of five step-by-step, abs to accuaint you with the basic operation of the drive.

### Purpose of the labs:

| Lab 1 | This lab has two parts:                                                                     |
|-------|---------------------------------------------------------------------------------------------|
|       | <ul> <li>a. Learn the steps required to reset the<br/>drive to factory defaults.</li> </ul> |
|       | <li>b. Learn how to set up a basic<br/>configuration that uses external I/O.</li>           |
|       | This lab sets the drive up for the next four abs. Run Lab 1 first.                          |
| Lab 2 | Learn how to use the display parameters to view drive status.                               |
| Lab 3 | Learn how to use configured inputs and outputs.                                             |
| Lab 4 | Learn how to set up various stopping methods.                                               |
| Lab 5 | Learn how to set up an avoidance frequency.                                                 |

## 4.1 The Labs

Lab 1a: Resetting the drive to factory defaults.

Tools required: None

Step 1. Turn on the demo unit using the power switch.

Step 2. Press 👓 until the PROGRAM LED turns on to enter program mode.

- Step 3. Press **A** or **V** until P-60 [H-SET TO DEEAULTS] is displayed.
- Step 4. Press ↓ to d sp ay the value of P-60 (0 should be displayed).
- Step 5. Press A to change the value to 1(Reset All Values to Factory Defaults).
- Step 6. Press I to accept the value.

The drive's factory defaults have been restored.

## Lab 1b: Setting up a basic drive configuration that uses external I/O control.

- Step 1. Press <u>\*\*\*</u> until the PROGRAM LED turns on to enter program mode.
- Step 2. Press **A** or **V** until P-00 [MINIMUM SPECD] is displayed.
- Step 3. Press 🛁 to display the value of P-00.
- Step 4. Press **A** or **V** until the value 5 is displayed. This sets the minimum speed to 5 Hz.
- Step 5. Press 📕 to accept the value.
- Step 6. Press A until P-01 [MAXIMUM SPEED] is displayed.
- Step 7. Press 📕 to d sp ay the value of P-01.
- Step 8. Press ▲ or ▼ to change the value to 60. f necessary.
- Step 9. Press 🚽 to accept the displayed value.
- Step 10. Repeat this process for all of the parameters listed in table 4.2. The parameter settings are based on the demo unit's motor namep ate data listed below. NotethatthedemounicontainsaModelCSP200drive.
  - 1600 RPM
  - .22 A FLA
  - 60 Hz

Table 4.1 - Parameter Values for Basic Configuration

| No.  | Parameter Name         | Value              |
|------|------------------------|--------------------|
| P-00 | MINIMUM SPEED          | 5 Hz               |
| P-01 | MAXIM.IH SPEED         | 60 Hz              |
| F-02 | MOTOR OVERLOAD CURRENT | 0.4 A              |
| P-03 | REVERSE DISABLE        | ō                  |
| P-05 | CUBBENT LIMIT          | 1.50%              |
| F-10 | START CONTROL          | 2 (2-Wire Start)   |
| P-20 | MAIN SPEED REPORTED    | Q (Analog lopul 1) |
| P-30 | ACCELEBATION TIME 1    | 3.0 sec            |
| F-01 | DECELEBATION TIME 1    | 3.0 sec            |
| P-34 | STOP CONTROL           | ♦ (Ramp-to-Rest)   |
| P-50 | BASE VOLTAGE           | 100 V              |
| F-51 | BASE STEED             | 80 Hz              |

The drive is now programmed with a basic configuration that uses external I/O control.

- Step 11. Turn the CONF IN switch to 1.
- Step 12. Turn the STOP/RUN switch to RUN. Notice that the drive starts and the RUN LED turns on.
- Step 13. Turn the ANALOG CHAN #1 switch (the main speed reference) fully clockwise to run the drive at max mum speed (60 Hz).
- Step 14. Turn the ANALOS CHAN #1 switch fully counter-clockwise to run the drive at minimum speed (5 Hz).
- Step 15. Turn the STOP/RUN switch to STOP to stop the drive.
- Step 16. Change the value of parameter P-10 to 1 (Keypad Control).
- Step 17. Turn the STOP/RUN switch to PLN. Note that the drive does not start because the start control is now the keypad. Also notice that the RUN LED does not turn on.
- Step 18. Turn the STOP/RUN switch to STOP.
- Step 19. Press  $\begin{bmatrix} L \\ \\ \end{bmatrix}$ . Notice that the drive starts and the RUN LED turns on.
- Step 20. Press 52 to stop the drive.

Step 21. Change the value of parameter P-10 back to 2.

Lab 2: Using the display parameters to view drive status.

Tools required: None

- Step 1. Press ···· Until the PROCRAM LED turns off to enterdisplay mode.
- Step 2. Press 📕 once. The letter "d" will be displayed along with a two-digit number.
- Step 3. Continue to depress 4 (multiple times) to cycle through all the display parameters.

Note: When you stop or pause at a display parameter for more than 2 seconds, the value of that parameter is displayed.

- Step 4. Press 🚽 until parameter d-01 [OUTPUT FREQUENCY]. Is displayed.
- Step 5. Turn the CONF IN switch to 1.
- Step 6. Turn the STOP/RUN switch to RUN.
- Step 7. Turn the ANALOG CHAN #1 switch fully clockwise to run the drive at maximum speed. The display should read at or near 60.0 Hz.
- Step 8. Turn the ANALOGIC IAN #1 switch fully counter-clockwise to run the drive at minimum speed. The display should read 5.0 Hz.
- Step 9. Press J until parameter d-00 [COMMAND FREQUENCY] is displayed. The display should read 5.0 Hz, which is the value of the main speed reference, ANALOG CHAN #1.
- Step 10. Turn the STOP/RUN switch to STOP to stop the drive.

### Lab 3: Using configured inputs and outputs.

### Tools required: None

A configured input is an input that can be programmed to perform various functions. On the demo unit, the CONFIN switch is wired as the configured input to terminals 2 and 6 on the drive's terminal strip.

A configured output is an output that can be programmed to indicate various conditions. On the demo unit, the red CONF OUT indicator lamp is hardwired to the configurable output terminals on the drive's terminal strip (terminals 11 and 12).

In this lab, you will program the configured input as a function loss interlock and as a reversing switch. You will program the configured output to indicate various conditions.

Before proceeding with this lab, do the following:

- Step 1. Be sure the drive is stopped and the STOP/RUN switch is in the STOP position.
- Step 2. Verify that P-10 [START CONTROL] is set to 2. This will set the start control to 2-wire control.

To set P-10, use the following procedure:

a. Press \*\*\* until the PROGRAM LED turns on.

- b. Press 🛦 or 🔻 until P 10 is displayed.
- c. Press 📣 to display the value of P 10.
- d. Press 🛦 or 🔻 until 2 is d splayed.
- e. Press 🚽 to accept the value.

# Lab 3a: Programming the input as a function loss interlock.

A function loss is a hardwired input to the drive that can act as an interlock from some other equipment. If that other equipment lails or stop operating, this will cause a Function Loss fault in the drive (fault code FL is displayed). This fault will keep the drive from starting or will stop the drive if it is operating.

The switch labeled CONF IN is wired as the configured input.

- Step 1. Verly that the CONF IN switch is in the 1 position.
- Step 2. Verify that the STOP/RUN switch is in the STOP position.
- Step 3. Set P-11 [CONFIGURABLE INPUT] to 0 (Function Loss).

- Step 4. Turn the STOP/RUN switch to RUN. The motor should rotate to the commanded speed selected on the speed pot (ANALOG CHAN #1).
- Step 5. Turn the CONT IN switch from 1 to 0. Note the following things that occur:
  - The drive faults, and the motor coasts to a stop.
  - The drive displays the fault code FL (Function Loss).
  - The drive status LED changes from green (OK) to red (problem exists).
  - The RUN and FRGGRAM LEDs turn off.
- Step 6. Turn the CONF IN switch back to 1, and turn the STOF/RUN switch back to STOP. Notice that nothing happens because the fault condition prohibits the drive from running.
- Step 7. Press 🔅 to reset the fault and note the following:
  - The FL lault code is not displayed.
  - The drive status LED changes from red to green.

### Lab 3b: Programming the input as a reversing switch.

- Step 1. Set P-11 [CONFIGUEABLE INPLT] to 1. This programs the drive to run in the opposite direction when the configurable input is on.
- Step 2. Verify that the STOP/ELN switch is in the STOP position and that the CONF IN switch is in the 0 position.
- Step 3. Turn the STOP/RUN switch to RUN, and notice the direction of motor rotation. Turn the STOP/RUN switch to STOP to stop the drive.
- Step 4. Turn the CONF IN switch to 1, and notice that the direction of motor rotation is reversed. Turn the CONF IN switch to 0 to stop the drive.
- **Important:** If you set the STOP/RUN SWITCH to RUN while the CONFIN switch is set to 1, or vice versa, a drive fault will occur and CF will be displayed. The drive stops if more than one input (forward, reverse, or jog) is on.

If this fault occurs, turn the STOP/RLN switch to STOP and the CONF IN switch to C. Then press

🤨 to reset the fault.

### Lab 3c: Programming the configurable output.

The red indicator lamp (CONF OUT) on the demo unit is hardwired to the configurable output on the terminal strip (terminals 11 and 12).

- Step 1. Set P-12 [CONFIGURABLE OUTPUT] to 0 (No Fault). This programs the output to turn on when the drive is not faulted.
- Step 2. Turn the STOP/RUN switch to RUN. (The motor should rotate).
- Step 3. Turn the CONF IN switch to 1. Notice the drive now displays a CF fault code. Also note that the red indicator lamp is o'f.
- Step 4. Turn the CONT IN switch to 0, and the RUN/STOP switch to STOP.
- Step 5. Press 👙 to reset the fault. Notice that the CF code on the display is gone, and the red indicator tamp is now on.
- Step 6. Set P-12 to 2 (Running). This programs the output to turn on when the drive is commanded to run.
- Slep 7. Turn the STOP/RUN switch to RUN, then back to STOP. Turn the CONT IN switch to 1, then back to 0. Notice when the red indicator tamp turns on and off.
- Step 8. Set P-12 to 3 (At Frequency). This programs the configured output to turn on when the output from the drive equals the speed set by the speed reference pot, ANALOS CIIAN #1 (commanded frequency speed).
- Step 9. Turn the STOP/HUN switch to RUN. Notice that the redindicator lamp does not turn on immediately, but remains off until the output is equal to the speed reference. Rotate the speed pot clockwise and counter-clockwise and watch the red indicator lamp.
- Step 10. Set P-12 to 4 (Above Fraquency). This programs the configured output to turn on when the drive exceeds a specified frequency.

- Step 11. Set P-13 [CONFIGURABLE OUTPUT LEVEL] to 30.0. This sets the level at which the output will turn on to 30.0 Hz.
- Step 12. Turn the speed pot (ANALOG CHAN #1) fully clockwise. The red indicator lamp should be on.
- Step 13. Press .... to enter display mode.
- Step 14. Press 🚽 until d-01 [OUTPUT EBEQUENCY] is displayed.
- Step 15. Slowly turn the speed pot counter-clockwise. Notice that the red indicator lamp turns off when the frequency drops below 30.0 Hz.
- Step 16. Set the sTOP/RUK switch to STOP.

### Lab 4: Programming various stopping methods.

#### Tools required: None

This lab consists of three parts:

- a. Programming the drive for a coast-to-rest stop.
- b. Programming the drive for a ramp-to-rest stop.
- c. Programming the drive for DC injection braking.

### Lab 4a: Programming the drive for a coast-to-rest stop.

- Step 1. Press <u>until the PROGRAM LED turns on to enter</u> programming mode.
- Step 2. Press A or V until P-34 [STOP CONTROL] is displayed.
- Step 3. Press 🚽 to display the value of P 34.

Note: The drive may be at the default value of 0 (Ramp-to-Rest), which means the output voltage and frequency is lowered based on the decel time. During the previous labs, you may have noticed how duickly the drive stopped.

- Step 4. Set P 34 to 1 (Coast to Rest).
- Step 5. Turn the STOP/RUN switch to RUN and turn the speed pot (ANALOG CHAN #1) Jully clockwise.
- Step 6. Press \*\*\* to enter display mode.

- Step 7. Press , if necessary, until d-01 [COMMAND FREDLENCY] is displayed.
- Step 8. Turn the STOP/RUN switch to STOP. Notice that the output frequency immediately drops to 0. Notice how long it takes the motor to stop.
- Lab 4b: Programming the drive for a ramp-to-rest stop.
- Step 1. Press \*\*\* to enter program mode.
- Step 2. Set P-34 to 0 (Ramp-to-Rest).
- Step 3. Press \*\*\* to enter display mode.
- Step 4. Press , if necessary, until the value of d-01 [COMMAND FREQUENCY] is displayed.
- Step 5. Turn the STOP/RUN switch to PUN. ANALOG CHAN #1 should be turned fully clockwise. Wait for the drive to reach full speed.
- Step 6. Turn the STOP/RUN switch to STOP. Notice that the output frequency and voltage decreases over time (ramps down) to zero.

### Lab 4c: Programming the drive for DC injection braking.

DC injection braking is a stopping method whereby DC current is applied to a single winding in a motor.

- Step 1. Set P-34 to 2 (DC Injection).
- Step 2. Set P-35 [DC BRAKE CURPENT] to 100. This specifies the output current level in percent.
- Step 3. Set P-36 [DC BHAKE TIME AT STOP] to 3.0. This sets the amount of time in seconds that the current specified in P-35 is applied to the motor. The DC injection begins when the drive is commanded to stop.
- Step 4. Press 🗠 to enter display mode.
- Step 5. Press 🚽 , if necessary, until the value of d 01 [COMMAND FREQUENCY] is displayed.
- Step 6. Turn the STOP/RUN switch to RUN. ANALOG CHAN #1 should be turned fully clockwise. Wait for the drive to reach full speed.

- Step 7. Turn the STOP/RUN switch to STOP. Notice that the output frequency and voltage dropped to 0 mmediately.
- Step 8. Reset the following parameters:
  - P-34 to 1 P-35 to 10 P-36 to 0.0

### Lab 5: Setting up an avoidance frequency.

Tools required: None

Avoidance frequency parameters are used to prevent the drive from continuous operation within a range (band) of frequencies.

- Step 1. Set P-37 [AVC CANCE FREQUENCY] to 30.0 Hz. This specifies the midpoint of the band.
- Step 2. Set P-38 [AVO DANCE FREQUENCY BAND] to 20.0 Hz. This sets the width of the band. In this case, the width of the band is set from 20.0 Hz to 40.0 Hz.
- Step 3. Turn the speed pot to zero (ANALCG CHAN #1 should be turned fully counter-clockwise).
- Step 4. Press ···· to enter display mode. Press , if necessary, until the value of d-01 [COMMAND -HEQLENOY] is displayed.
- Step 5. Turn the stop/RUN switch to PUN.
- Step 6. Slowly turn the speed pot clockwise, and watch the display.

Notice that the motor holds up at 20.0 Hz and speeds up at 40.0 Hz.

- Step 7. Press 🚽 until d-00 [COMMAND FREQUENCY] is displayed.
- Step 8. Turn the speed pot to zero, and then slowly turn the speed pot up and down.

Notice when the motor increases in speed, holds speed, and decreases speed.

Step 9. Reset the following parameters:

P-37 to 0 P-38 to 0

Step 10. Turn the RUN/STOP switch to STOP.

# Troubleshooting the Demo Unit

Use table 5.1 to troubleshoot any problems you may have with the damo unit.

For technical assistance, call 1-800-726-8112.

Table 5.1 - Troubleshooting Table

| Problem                                              | Corrective Action                                                                                                    |  |
|------------------------------------------------------|----------------------------------------------------------------------------------------------------|--|
| Display or LEDs<br>are not on:                       | <ul> <li>Check power source.</li> <li>Check power cord connection.</li> <li>Check on/off switch.</li> <li>Check fuse.</li> </ul> |  |
| Demo un tidoes<br>not react as<br>described in labs. | <ul> <li>Verify that parameter defaults ware restored.</li> <li>Verify that parameters were set correctly.</li> </ul>            |  |
| Cannot change<br>parameter value.                    | <ul> <li>If the drive is running, verify that<br/>the parameter is a tunable<br/>parameter.</li> </ul>                           |  |
| Fault or alarm<br>code is displayed.                 | <ul> <li>Refer to the troubleshooting<br/>section in Installing and Operating<br/>the SP208 AC Drive (D2-3468).</li> </ul>       |  |

#### Byogh purpose of search replaced his too office open

We obtain a summer platter of an order of the second states of the second states of the secon

Another Benkenster, DN Ard Son (2004) Manuar, 2002 A S. Tri (1982) 2001 For DATE AND Benger Andread and DMB, and the set of the set (2014) Benne, 4 (and 12) DATE AND AND A DATE AND an antide transportant of 2 angle that is the first that have been being only and the State Andread Benne For the Benne State and the Benne State Andread State and Andread Andread State Andread Benne For the Benne State and the Benne State Andread State and Andread Andread State and Andread Benne State and Andread Benne Benne Benne State Andread State and Andread Andread State and Andread State and Andread Benne Andread Benne Benne Benne Benne State Andread Benne Andread Andread Benne Andread Andread Benne Benne Ben

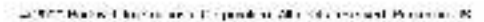

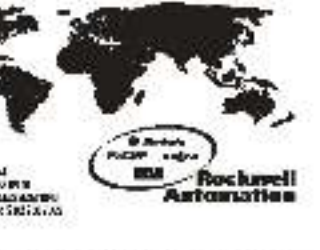